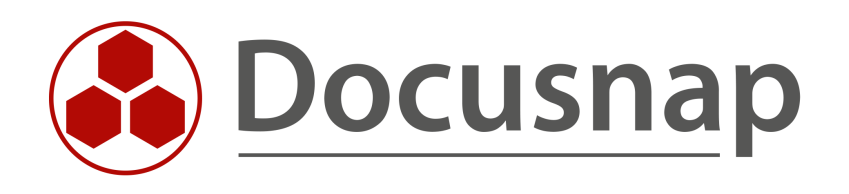

# Analysis – Diagrams and IT Correlation

Visualization and evaluation of relationships between IT objects

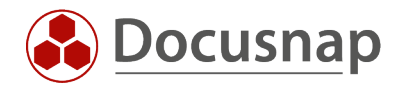

TITLEAnalysis – Diagrams and IT CorrelationAUTHORDocusnap ConsultingDATE2/3/2022VERSION1.0 | valid from 1/21/2022

This document contains proprietary information and may not be reproduced in any form or parts whatsoever, nor may be used by or its contents divulged to third parties without written permission of Docusnap GmbH. All rights reserved.

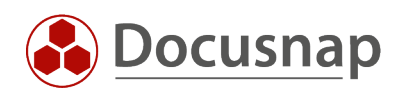

# CONTENTS

| 1. Introduction                 | 4  |
|---------------------------------|----|
| 2. Diagrams                     | 5  |
| 3. IT Correlation               | 6  |
| 3.1 Standard IT correlations    | 6  |
| 3.2 IT correlations in diagrams | 8  |
| 4. Analysis                     | 11 |
| 5. Create IT Correlations       | 14 |
| 5.1 Create a Correlation        | 15 |
| 5.2 Filter                      | 16 |
| 5.3 Conditional Message         | 17 |
| 5.4 Groups                      | 18 |

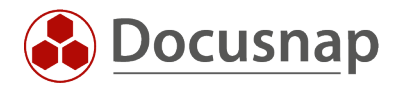

# 1. Introduction

An IT object can take different forms within Docusnap. This means that a VM can initially be a Windows system. In addition, this system has a computer account in Active Directory and is used as an SQL server and DHCP server. It is also backed up via a Veeam backup job. With IT correlations, these relationships of objects can be resolved and analyzed centrally in one place.

Diagrams offer the possibility to visualize the relationships between these objects. Diagrams can be created manually or automated using IT correlations.

- The following HowTo will cover creating the diagrams and using the IT correlations.
- Chapter 2 describes the diagrams
- Chapter 3 explains the functionality of the IT correlations
- Chapter 4 describes the dependencies for systems
- In Chapter 5, you will learn how to create your own IT correlations

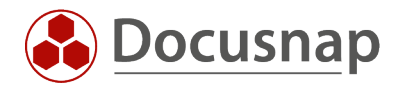

# 2. Diagrams

As mentioned in the introduction, diagrams offer the possibility to create visual evaluations of relationships between objects. On the one hand, objects from the inventory or predefined shapes (special) can be used.

Diagrams are created in the documentation area and categorized in folders. You can fill a newly created diagram using the inventory or special objects on the right-hand side. The objects are inserted for this by drag & drop. Objects stored in the diagram can be linked and grouped together.

For a connection, select the desired object and open the context menu via a right-click and select Connect with.

For connections, the following information can also be added and displayed in the diagram if desired:

- Name
- Connection type
- Priority
- Protocol
- Description

In order for the additional information to be displayed in the diagram, select **Fields** from the action area and then select the fields to be displayed.

To group several objects, select them and right-click to open the context menu and select Group. Groupings can then be named via the context menu.

Via Resolve **Descendant/Ancestor** you can resolve the descendants and ancestors located in the tree structure for a selected object, for example to display the processor of a server. To do this, select the object and right-click in the context menu to select the corresponding option.

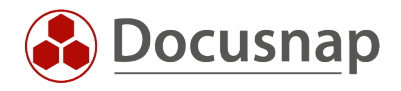

# 3. IT Correlation

With the options shown so far, relationships between objects in diagrams are mainly created manually. With the correlations you have the possibility to resolve relationships in diagrams automatically.

#### 3.1 Standard IT correlations

The following correlations are available by default:

- Windows workstations
  - o Active user
  - o SQL Server
  - o ADDS organizational unit
  - o DNS Server
  - o DHCP Server
  - o Gateway
  - o Virtualization host
- Windows Server
  - o Local administrators
  - o SQL Server
  - o ADDS organizational unit
  - o DNS Server
  - o DHCP Server
  - o Standard Gateway
  - o Virtualization host
  - o Backup
- Linux
  - o Hypervisor
- VMware
  - o vSphere
    - Datacenter
  - o Datacenter
    - Cluster
  - o Cluster
    - Host
  - o Host
    - Datastore
    - VM
- Hyper-V
  - o Cluster
    - Host
  - o Host
    - VM

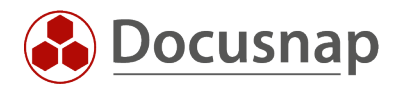

- ADS
  - o User
    - ADDS Organizational unit
    - Services
    - Exchange
    - SQL logins
- Exchange
  - o Organization
    - Server
  - o Server
    - Database
  - o Mailbox
    - Database
- SQL Server
  - o Database

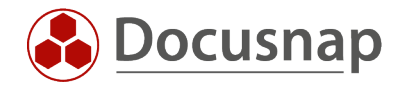

### 3.2 IT correlations in diagrams

The above mentioned correlations can all be used in diagrams.

In this example, an analysis is created of an Active Directory user to see which services this user starts on systems.

For this purpose, the user on the right can be added to the diagram from the ADDS inventory via drag & drop.

| 💮 Docusna     | ap 11                                                                                                    |                                                                                                    |                                                                                                    |
|---------------|----------------------------------------------------------------------------------------------------|----------------------------------------------------------------------------------------------------|----------------------------------------------------------------------------------------------------|
| \$            | Documents                                                                                                    |                                                                                                    |                                                                                                    |
| Discovery     | III Overviews 🕇                                                                                                    | ⇔ Topology Map 🗙 🕼 Network Map 📩 📄 Active Director                                                                                                    | ry 🗙 🕼 Exchange 🗙 🚇 Hyper-V 🗙                                                                                                    |
| Inventory     | ···· All Wizards                                                                                                    |                                                                                                    |                                                                                                    |
| Documentation |                                                                                                    |                                                                                                    |                                                                                                    |
| E.            | <ul> <li>ID Documentation</li> <li>말 IT Documentation</li> <li>(a) Concepts</li> <li>또 Discrements</li> </ul>                                                                                                    | + New $\cdot$ : $\cdot$ Editor Diagrams Additional Information<br>$\square \mapsto \bigcirc   \propto_{\sigma}^{c}$ Layout $\cdot   \blacksquare$ Arrange automatically $\ll_{\sigma}^{c}$ Connect a | utomatically 🖡 Pointer Tool 🦷 Connector 🕴 🚦                                                                                                    |
| IT Security   | <ul> <li><a>d<sup>a</sup><sub>0</sub> Diagrams</a></li> <li><a>D Active User</a></li> <li><a>d<sup>a</sup><sub>0</sub> DOSPWS01</a></li> <li><a>B Services</a></li> <li><a>DOSPBCK</a></li> <li><a>Physical Infrastructure</a></li> <li><a>a</a></li> <li><a>Documents</a></li> <li><a>Concepts</a></li> <li><a>D Ocupents</a></li> <li><a>D Concepts</a></li> <li><a>D Concepts</a></li> <li><a>D</a></li></ul> | Search:                                                                                                    | utomatically <ul> <li>Pointer 1001</li> <li>Connector</li> <li>S</li> <li>S</li></ul> |
|               |                                                                                                    |                                                                                                    |                                                                                                    |

Figure 1 - Add User

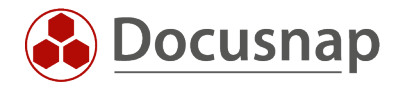

When resolving the correlations, two options are available

- 1. Resolve one or more levels of all correlations
- 2. Resolve only a single group

These options can be selected by right-clicking on the object.

| 🚱 Docusna                  | ap 11                                                                                                    | ,2 Q @ №·?·-□×                                                                                                    |
|----------------------------|----------------------------------------------------------------------------------------------------|----------------------------------------------------------------------------------------------------|
| Discovery                  | Documents                                                                                                    |                                                                                                    |
|                            | III Overviews 🛧                                                                                                    | 🇯 Topology Map \star 🕼 Network Map \star 💾 Active Directory 🗙 🔣 Exchange 🗙 🚨 Hyper-V 🗙                                                                                                    |
| Inventory                  | ··· All Wizards                                                                                                    |                                                                                                    |
| Documentation              |                                                                                                    |                                                                                                    |
| 다.<br>IT Security          | > 말 IT Documentation<br>> @ Concepts<br>~ 때 Diagrams                                                                                                    | + New • : • Editor Diagrams Additional Information<br>$\square \mapsto \bigcirc   \propto_{\alpha}^{\alpha}$ Layout • $\square$ Arrange automatically $\propto_{\alpha}^{\alpha}$ Connect automatically   <b>h</b> Pointer Tool $\square$ Connector   : • |
| License<br>Management      | <ul> <li>✓ Active User</li> <li>∝<sup>A</sup><sub>0</sub> DOSPWS01</li> <li>✓ B Services</li> <li>∝<sup>A</sup><sub>0</sub> DOSPBCK</li> </ul>                       | Search: XPY > A blee<br>> A bragel<br>> A cifs-admin<br>> A clusterAdmin<br>> A dibiermann                                                                                                    |
| لے)<br>All Jobs<br>Connect | <ul> <li>▷ Infisical infisit occure</li> <li>▷ Sa Standard Maps</li> <li>♡ Bocusnap Sports</li> <li>▷ E<sup>a</sup> IT Documentation</li> <li>▷ Documents</li> </ul> | > Q dilyod<br>> Q dvogel<br>> A DefaultAccount<br>> Q demodb_adm<br>> A DiscoverSearchMailbox (D9198A                                                                                                    |
| Physical<br>Infrastructure | <ul> <li>&gt; and Diagrams</li> <li>&gt; ■ Physical Infrastructure</li> <li>&gt; ♣ Standard Maps</li> </ul>                                                          | Select       > R dospbck         Delete       > R egottliab         Rename       > R Evolve Group         Resolve Group       > R forenan                                                                                                    |
| Management                 |                                                                                                    | Resolve Directoriant     >     >                                                                                                    |
|                            |                                                                                                    | > A function_dev_reader<br>> A Guest<br>> A hallen                                                                                                    |
|                            |                                                                                                    | + 👜 🛤 😽 🖓                                                                                                    |

Figure 2 - Resolves Object

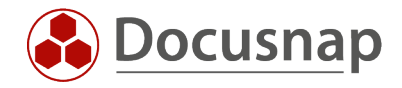

To resolve the services and also immediately the systems, the user is selected with a right click and then two levels are resolved.

Thereby all groups were resolved now. However, except for the Services group, these can all be selected and deleted with DEL.

| Docusna                    | ap 11                                                                                                    | ,2 Q @ №·?·- = ×                                                                                                    |
|----------------------------|----------------------------------------------------------------------------------------------------|----------------------------------------------------------------------------------------------------|
| •                          | Documents                                                                                                    |                                                                                                    |
| Discovery                  | III Overviews 📩                                                                                                    | 🛱 Topology Map ★ 🖉 Network Map ★ 🖆 Active Directory 🗙 🚳 Exchange ★ 🚨 Hyper-V 🗙                                                                                                    |
| Inventory                  | ··· All Wizards                                                                                                    |                                                                                                    |
| D.                         |                                                                                                    |                                                                                                    |
| Documentation              | ◆  働 Docusnap GmbH   と  日 Documentation                                                                                                    | + New • : • Editor Diagrams Additional Information                                                                                                    |
| IT Security                | > 🖹 Concepts<br>> 🖷 Diagrams                                                                                                    | $\blacksquare \ \mapsto \ \circlearrowright \   \ \ \ \ \ \ \ \ \ \ \ \ \ \ \ \$                                                                                                    |
| License<br>Management      | <ul> <li>Active User</li> <li>CosPWS01</li> <li>Services</li> <li>Services</li> <li>Physical Infrastructure</li> </ul>                                                  | Search: X P Y Shares<br>Search: Alloyn-Routerdienst<br>dospick  Search für Microsol                                                                                                    |
| All Jobs                   | <ul> <li>&gt; Sa Standard Maps</li> <li>&gt; Bocusnap Sports</li> <li>&gt; B<sup>I</sup> IT Documentation</li> <li>&gt; B Documents</li> <li>&gt; B Concepts</li> </ul> | Animedeations     Animedeations     Animede |
| Physical<br>Infrastructure | <ul> <li>~ Construction</li> <li>&gt; Docusnap Basics</li> <li>&gt; Or Services</li> <li>~ CoSPBCK</li> </ul>                                                           | Image: Second Second             |
| ිදී<br>Management          | <ul> <li>Physical Infrastructure</li> <li>Ka Standard Maps</li> </ul>                                                                                                   | Veeam Birgker Service Veeam Bargup Service @ Automatische Konfiguration (ve<br>@ Automatische Konfiguration (ve<br>@ Automatische Zeitzonenaktualit                                                                                                    |
|                            |                                                                                                    | W AVCTP-Dienst     W AvCTP-Dienst     W Backup Exec Agent Browser     W Backup Exec Deduplication Eng                                                                                                    |
|                            |                                                                                                    | Backup Exec Deduplication Mar                                                                                                    |
|                            |                                                                                                    | ي لا عديد العدين العدين العدين العدين العدين العدين العدين العدين العدين العدين العدين العدين العدين العدين الع<br>عدين العدين العدين العدين العدين العدين العدين العدين العدين العدين العدين العدين العدين العدين العدين العدين ا                                                                                                    |

Figure 3 – Services

This diagram can now be exported directly or used in a concept.

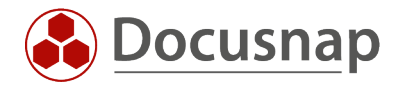

### 4. Analysis

The IT correlations can not only be used in diagrams but can also be accessed directly via the object in the inventory. To do this, select the corresponding object in the inventory and select the Analysis tab.

Here, the object selected on the left in the tree is in a central position. The available groups, with the predefined correlations, are displayed as a star around this object.

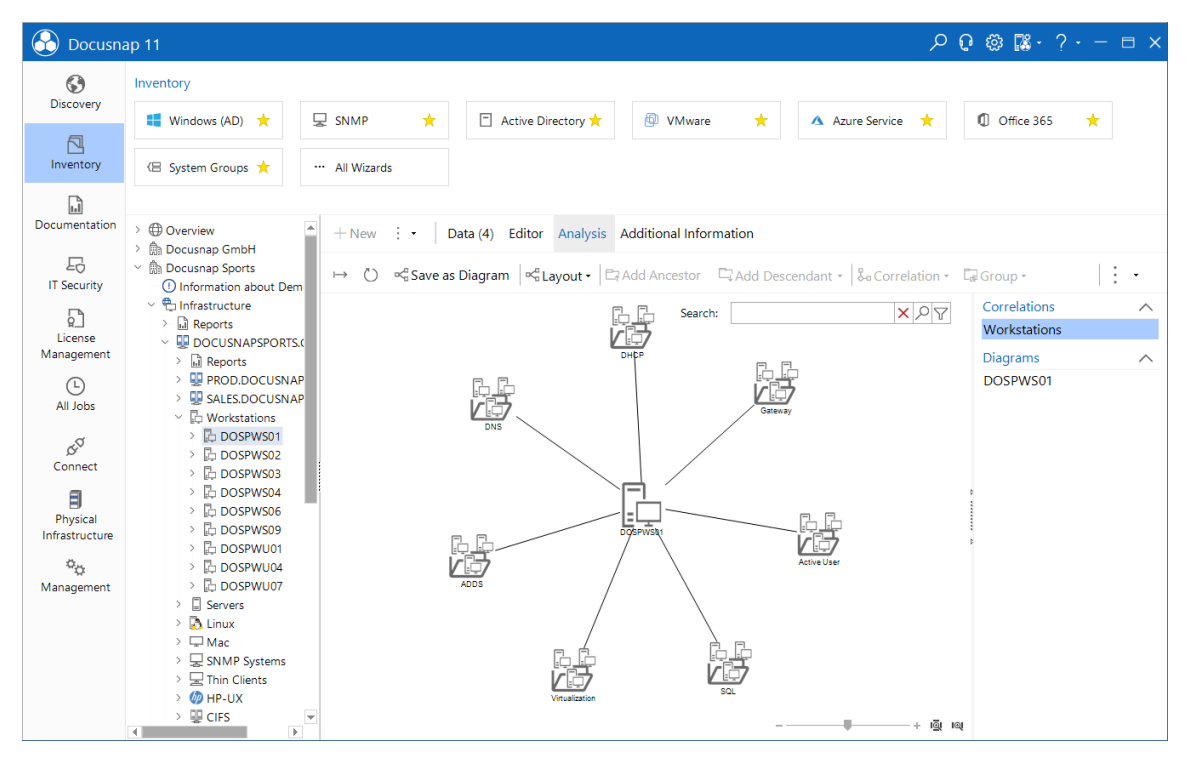

Figure 4 - Default View

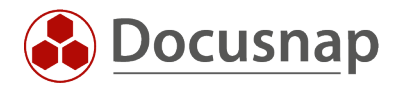

In this example, a workstation is selected and the Active User group is resolved with a right-click.

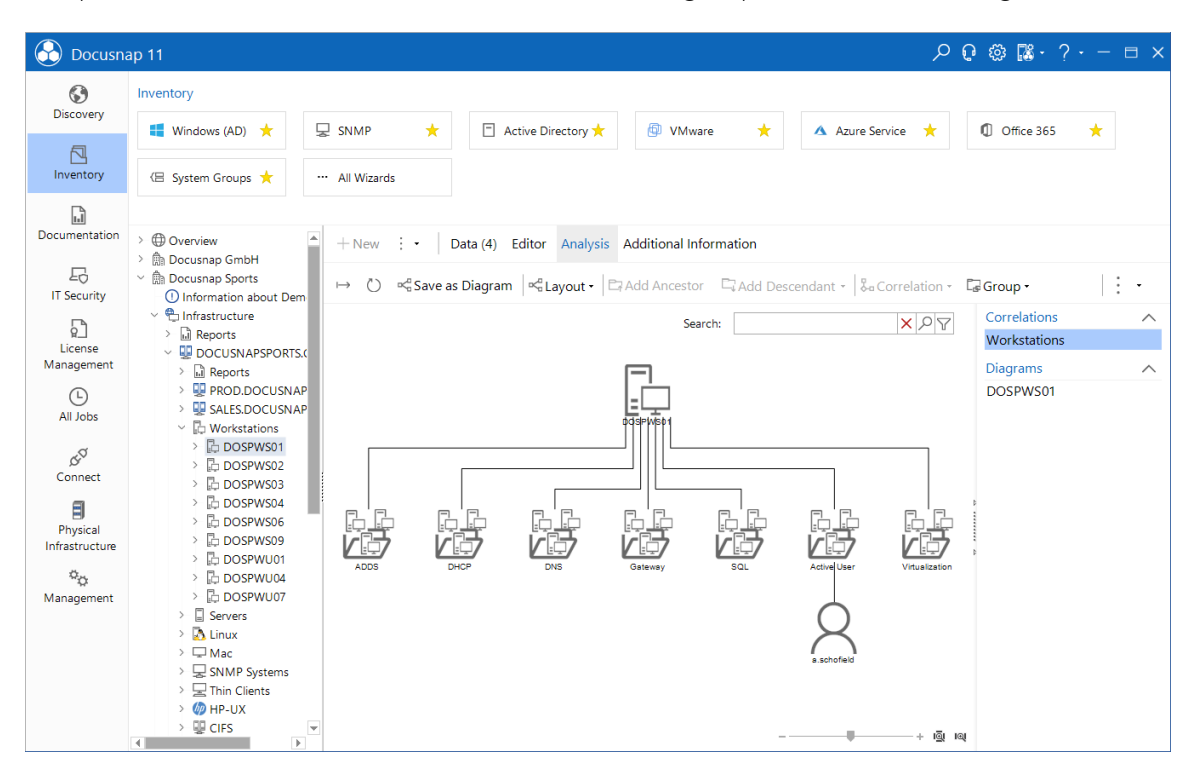

Figure 5 - Active User

With a right-click on the user, this can now be resolved one more level. Again, all or only a specific group of the user can be resolved.

Here, data from the Windows, ADS and Exchange inventories are now linked together and do not have to be searched for manually.

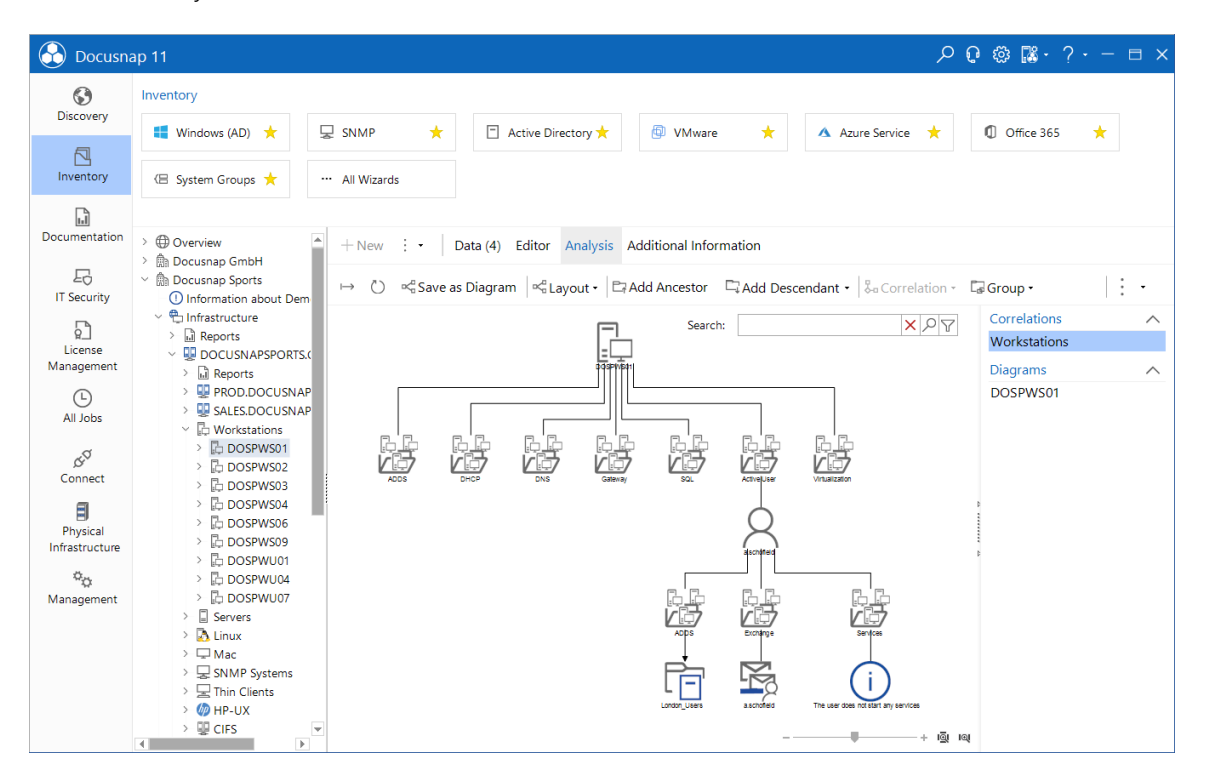

Figure 6 – Analysis

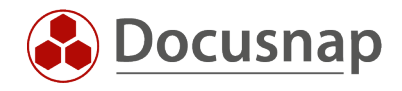

The created analysis can now be created directly as a diagram and is then available in the documentation for further editing.

| 🚱 Docusn                   | ap 11                                                                                                    |                                                                                                    | Q            | 0 @ № ? .                    | - 🗆 × |
|----------------------------|----------------------------------------------------------------------------------------------------|----------------------------------------------------------------------------------------------------|--------------|------------------------------|-------|
| (S)<br>Discovery           | Inventory                                                                                                    |                                                                                                    |              |                              |       |
|                            | 📲 Windows (AD) 🔶 💂                                                                                                    | iNMP \star 🖻 Active Directory 🗙 🕲 VMware 📩 🔺 Azure Service                                                              | *            | Office 365                   | *     |
| Inventory                  | System Groups 📩 …                                                                                                    | All Wizards                                                                                                    |              |                              |       |
| Documentation              | >                                                                                                    | New : - Data (4) Editor Analysis Additional Information                                                                 |              |                              |       |
| EG<br>IT Security          | <ul> <li>              mathef{Boundary Constraints and the second second secon</li></ul> | → Č) ⇔ <sup>©</sup> Save as Diagram  ≪ <sup>©</sup> Cayout •   C Add Ancestor □ Add Descendant •   S <sub>0</sub> Corre | lation -     | 🖙 Group 🕇                    | : -   |
| License                    | <ul> <li>         Infrastructure         Infrastructure         Infrastruct</li></ul>                                                                                                    | Save IT Correlation as Diagram                                                                                          | ×7           | Correlations<br>Workstations | ^     |
| Management                 |                                                                                                    | Name: DOSPWS01                                                                                                    |              | Diagrams                     | ^     |
| L<br>All Jobs              | > 嬰 PROD.DOCUSNAP<br>> 👽 SALES.DOCUSNAP                                                                                                    | Company: Docusnap GmbH                                                                                                  | •            | DOSPWS01                     |       |
| đ                          | <ul> <li></li></ul>                                                                                                    | Directory: > Carvices<br>> Carvices                                                                                     |              |                              |       |
| Connect                    | <ul> <li>DOSPWS02</li> <li>DOSPWS03</li> </ul>                                                                                                    |                                                                                                    |              |                              |       |
| Ð                          | DOSPWS04                                                                                                    |                                                                                                    |              |                              |       |
| Physical<br>Infrastructure |                                                                                                    |                                                                                                    |              |                              |       |
| °0                         | > DOSPW001                                                                                                    |                                                                                                    |              |                              |       |
| Management                 | > DOSPWU07                                                                                                    |                                                                                                    |              |                              |       |
|                            | > Servers                                                                                                    |                                                                                                    |              |                              |       |
|                            | > 🖵 Mac                                                                                                    |                                                                                                    |              |                              |       |
|                            | > 💂 SNMP Systems                                                                                                    |                                                                                                    |              |                              |       |
|                            | > 🖵 Thin Clients                                                                                                    |                                                                                                    |              |                              |       |
|                            | > U CIFS                                                                                                    | Save Cancel                                                                                                    |              |                              |       |
|                            |                                                                                                    | · · · · · · · · · · · · · · · · · · ·                                                                                   | <u>o</u> i 1 | ы                            |       |

Figure 7 - Save as Diagram

In the Analysis tab you can also see if this object is already used in a diagram.

|                            | ap 11 🔎                                                                                                    | 0 🕸 👪 · ? · − 🗆 ×          |
|----------------------------|----------------------------------------------------------------------------------------------------|----------------------------|
| 0                          | Inventory                                                                                                    |                            |
| Discovery                  | 📲 Windows (AD) ★ 🖳 SNMP 🔸 🗇 Active Directory 🗙 🐵 VMware ★ 🔺 Azure Service ★                                                                            | 🕼 Office 365 🛛 📩           |
| Inventory                  | (문 System Groups 🚖 🚥 All Wizards                                                                                                    |                            |
| Documentation              | >  Overview + New :  Data (4) Editor Analysis Additional Information                                                                                   |                            |
| 다.<br>IT Security          | $ \begin{tabular}{lllllllllllllllllllllllllllllllllll$                                                                                                 | Group                      |
| License                    | > ☐ Infrastructure     Search:     X ▷ Y       > ☐ Reports                                                                                             | Correlations  Workstations |
| All Jobs                   | > W Reports > W PROD.DOCUSNAP > W SALESDOCUSNAP ✓ Workstations                                                                                         | Dospws01                   |
| ر<br>Connect               | > In DOSPWS01<br>> In DOSPWS02<br>> In DOSPWS03<br>∧CC5 CHC5 DVS General 52, ATHIBUT Visuation                                                         |                            |
| Physical<br>Infrastructure | > ☐: DOSPWS04<br>> ☐: DOSPWS06<br>> ☐: DOSPWS09<br>> ☐: DOSPWS09                                                                                       | a                          |
| ්ද<br>Management           | > Dospwu04         > Dospwu04           > Dospwu07         > Dospwu07           > Servers         > Dospwu07                                           |                            |
|                            | <ul> <li>&gt; In Linux</li> <li>&gt; In Mac</li> <li>&gt; SNMP Systems</li> <li>&gt; ■ Thin Clents</li> <li>&gt; We use use of the protocol</li> </ul> |                            |
|                            | > ₩ HP-UX<br>> ₩ CIFS ▼<br>+ @ I                                                                                                    | લ                          |

Figure 8 - Existing Diagram

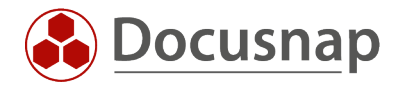

# 5. Create IT Correlations

By default, there are already some predefined correlations in Docusnap. These can be extended with your own correlations in the administration.

To do this, open the Docusnap Administration and then the IT correlations.

| 🚱 Docusna             | ap 11 - Management (Configuring, Customizing and Extending of Docusnap)                                                          | - 🗆 X |
|-----------------------|----------------------------------------------------------------------------------------------------|-------|
| General               | IT Correlations                                                                                                    |       |
| Inventory             | Information                                                                                                    |       |
| Customizing           | General<br>Permission Management, Customizing of Document Design, Additional Tools and Additional Information.                   |       |
| 促<br>IT Assets        | Configuration of Inventory Processes, SNMP Scans and Definition of System Groups.                                                |       |
| R                     | Report Management, Expansion of the Database Model and Adjustments of Tree Views and Data Entry Screens.                         |       |
| Diagrams              | Configuration of IT Assets for the Documentation of Inventory.                                                                   |       |
| ↔□<br>IT Correlations | Extension and Adaptation of the Protocols and Connector Types.                                                                   |       |
| License<br>Management | T Correlations Definition of IT Correlations Based on Rule Sets and their Logical Grouping.                                      |       |
| Connect Legacy        | License Management<br>Extension and Adaption of Software Categories, Maintenance Types and License Types.                        |       |
| °0                    | Connect Legacy Preparing Data and Providing It for Further Use.                                                                  |       |
| Options               | Options<br>Specify the Configuration of Docusnap like Database Settings, License, Update, Inventory Settings, License Management |       |
|                       | Help                                                                                                    |       |
| X<br>Close Management | Configuration Manual<br>Manual for Configuration, Management and Customization of Docusnap                                       |       |
| _                     | Configuration Manual (Online)                                                                                                    |       |

Figure 9 – Administration

All correlations can be found in the correlations tab.

In the Groups tab, the correlations are assigned to corresponding groups.

Export/import definition allows you to exchange correlations between two Docusnap installations.

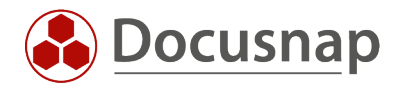

# 5.1 Create a Correlation

In this example, a correlation is created between users and services to see which services are started by a selected user.

When creating a correlation, a general title, as well as a German and English text must be specified.

The relation changes the arrow that links the objects.

| 🚱 Docusna             | ap 11 - Management (Configuring, Customizing and Extending of Docusnap)                                                                                                    | – 🗆 X |
|-----------------------|----------------------------------------------------------------------------------------------------|-------|
| General               | IT Correlations<br>≪Correlations □Groups →Export Definition ←Import Definition                                                                                                    |       |
| Inventory             | Correlations 4 b Filter                                                                                                    | 4 Þ   |
| Customizing           | Name:     Services     Relation:     Default     IE     AND/OR     FIELD     OPERATOR     VALUE       German Text:     Dienste     English Text:     Services     +     -     -     -     -     -     - | •     |
| 任<br>IT Assets        | Start Type: Users   Result Type:  Save                                                                                                    |       |
| <b>□⊂</b><br>Diagrams |                                                                                                    |       |
| IT Correlations       | «a Exchange_Server_DB           «a Exchange_Server_StorageGroups           «a Exchange_Server_StorageGroups                                                                                             |       |
| License               | ~                                                                                                    |       |
| Connect Legacy        | «d <sup>a</sup><br>Hyper-V_Host_Cluster             «d <sup>a</sup><br>Hyper-V_Host_Root             Show Message if Benuits are                                                                        | -     |
| °0                    | Kg     Hyper-V_Host_VM       Kg     Hyper-V_Root_Cluster                                                                                                    | 0     |
| Options               | <sup>a</sup> <sub>0</sub> Hyper-V_LXOLTHOST       a <sup>d</sup> Hyper-V_VMLhost       a <sup>d</sup> Hyper-V_VMLPanina                                                                                 |       |
|                       | Top Program, Replication     English Text:       Cold     Linux, Hypervisor, VMware       Cold     Linux, Hypervisor, VMware                                                                            |       |
| X<br>Close Management | wood OU_DOM_ADDS           Row Count: 56 of 56                                                                                                    |       |

Figure 10 - Create Correlation

Also, a start and result type must be specified as well. In our example the following is set:

- Start Type
  - o Inventory Company Infrastructure Domain ADS ADDS Scans Users
- Result Type
  - o Inventory Company Infrastructure Domain Server Server Scans Services

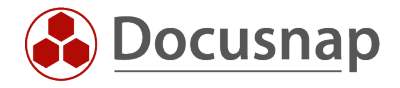

#### 5.2 Filter

After the two objects have been selected, the filter can now be set. This is located on the right side.

The fields selected in the filter must match in the database. In case of a service, the user is stored with the NetBIOS name. Therefore, the field tADSObject.NetBiosName is selected.

On the right side the comparison field is now selected. Here the field is selected in which the service user is stored.

| 🚱 Docusna                     | p 11 - Management (Configuring, Customizing and Extending                                                                                                    | g of Docusnap)                                                                                                    | - 🗆 X |
|-------------------------------|----------------------------------------------------------------------------------------------------|----------------------------------------------------------------------------------------------------|-------|
| General                       | IT Correlations<br>□ Correlations □ Groups → Export Definition ← Import Definition                                                                                                    |                                                                                                    |       |
| Inventory                     | Correlations 4 b                                                                                                    | Filter                                                                                                    | 4 Þ   |
| Customizing                   | Name:         Services         Relation:         Default         •           German Text:         Dienste         English Text:         Services                                          | HE         AND/OR         FIELD         OPERATOR         VALUE           +         -         tADSObject.NetBiosName         =         •         tServices.Account | •     |
| IT Assets                     | Start Type: Q Users Result Type: Services                                                                                                    |                                                                                                    |       |
| rd <mark>⊡</mark><br>Diagrams | Kr         Sector         Sector           K <sup>0</sup> <sub>0</sub> Exchange_Mailbox_2_Database         A           K <sup>0</sup> <sub>0</sub> Exchange_Organization_Server         A |                                                                                                    |       |
| IT Correlations               | مرد Exchange_Server_DB<br>مرد Exchange_Server_StorageGroups                                                                                                    |                                                                                                    |       |
| License                       | σ <sub>0</sub> Exchange_strongestrops_bb       σ <sub>0</sub> <sup>0</sup> ExchangeDB_2_server       σ <sub>0</sub> <sup>0</sup> Hyper-V_Cluster_Host                                     | Conditional Message                                                                                                    | 4 Þ   |
| Ø                             | $\alpha_{\alpha}^{di}$ Hyper-V_Host_Cluster<br>$\alpha_{\alpha}^{di}$ Hyper-V_Host_Root                                                                                                   | Activate Message Message Type: Information                                                                                                    | -     |
| Connect Legacy                | ∞ <sup>a</sup> <sub>a</sub> Hyper-V_Host_VM       ∞ <sup>a</sup> <sub>a</sub> Hyper-V_Root_Cluster                                                                                        | Show Message if Results are                                                                                                    | 0     |
| ිරු<br>Options                | ∝ <sup>a</sup> Hyper-V_Root_Host                                                                                                    | German Text:                                                                                                    |       |
|                               | လို Hyper-V_VM_Replica<br>လို Linux_Hypervisor_VMware                                                                                                    | English Text:                                                                                                    |       |
| ×                             | ශ්‍ර Mailbox_2_Database<br>ශ්‍ර OU_DOM_ADDS                                                                                                    |                                                                                                    |       |
| Close Management              | Row Count: 56 of 56                                                                                                    |                                                                                                    |       |

Figure 11 – Filter

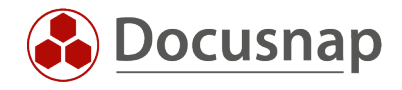

# 5.3 Conditional Message

In addition, a conditional message can also be displayed if, for example, the dependency does not return a result.

| 🚱 Docusna             | p 11 - Management (Configuring, Customizing and Exte                                                                                   | ndin   | g of D                                          | ocusr             | ap)                          |                                 |               |                             | - 🗆 X |
|-----------------------|----------------------------------------------------------------------------------------------------|--------|-------------------------------------------------|-------------------|------------------------------|---------------------------------|---------------|-----------------------------|-------|
| General               | IT Correlations                                                                                                    | nitior |                                                 |                   |                              |                                 |               |                             |       |
| Inventory             | Correlations                                                                                                    | ⊲ ⊳    | Filter                                          |                   |                              |                                 |               |                             | 4 Þ   |
| Customizing           | Name:         Services         Relation:         Default           German Text:         Dienste         English Text:         Services | •      | +                                               |                   | AND/OR                       | FIELD<br>tADSObject.NetBiosName | OPERATOR<br>= | VALUE     tServices.Account | •     |
| 低<br>IT Assets        | Start Type: Q Users   Result Type: Services  New Delete Save                                                                           | •      |                                                 |                   |                              |                                 |               |                             |       |
| Diagrams              | $\alpha_{0}^{d}$ Exchange_Mailbox_2_Database $\alpha_{\alpha}^{d}$ Exchange_Organization_Server                                        |        |                                                 |                   |                              |                                 |               |                             |       |
| T Correlations        | الالم<br>الالم<br>الالم<br>الالم<br>الم<br>الم<br>الم<br>الم                                                                           | l      |                                                 |                   |                              |                                 |               |                             |       |
| License<br>Management | م<br>ت الم<br>a<br>c<br>c<br>c<br>c<br>c<br>c<br>c<br>c<br>c<br>c<br>c<br>c<br>c                                                       |        | Cond                                            | itional N         | 1essage                      |                                 |               |                             | 4 ⊳   |
| O<br>Connect Legacy   | \alpha_G^C         Hyper-V_Host_Cluster           \alpha_0^C         Hyper-V_Host_Root           \alpha_0^C         Hyper-V_Host_VM    |        | ⊠ Ar                                            | tivate I<br>Messa | /lessage<br>ge if Results ar | e                               | Message Type: | Information                 | -     |
| Фф<br>Ontions         | ିକ୍କ Hyper-V_Root_Cluster<br>କ୍କ Hyper-V_Root_Host                                                                                     |        |                                                 |                   |                              |                                 | 0             |                             |       |
| options               | ∽ <sup>a</sup> <sub>a</sub> Hyper-V_VM_Host ∽ <sup>a</sup> <sub>a</sub> Hyper-V_VM_Replica                                             |        | German Text: Der Benutzer startet keine Dienste |                   |                              |                                 |               |                             |       |
|                       | $\alpha_{a}^{a}$ Linux_Hypervisor_VMware<br>$\alpha_{a}^{a}$ Mailbox_2_Database                                                        |        |                                                 | JIT TEXE          |                              | Section and any services        |               |                             |       |
| X<br>Close Management | Row Count: 56 of 56                                                                                                    | Ŧ      |                                                 |                   |                              |                                 |               |                             |       |

Figure 12 - Conditional Message

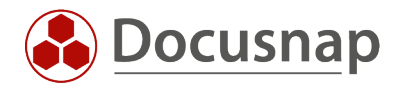

### 5.4 Groups

After the correlation has been defined, it must be assigned to a group. For this at first a new group is created. Again, a general name and a German and English title must be specified.

Afterwards, the group can be selected and the newly created correlation can be added.

| 🚱 Docusna        | ap 11 - Manag  | ement (Configuring, Customiz           | zing and Extending of Docusna | p)    |                |            | -              | Β×  |
|------------------|----------------|----------------------------------------|-------------------------------|-------|----------------|------------|----------------|-----|
| General          | IT Correlation | s<br><b>□Groups</b> →Export Definition | ←Import Definition            |       |                |            |                |     |
| Inventory        | Groups         |                                        |                               |       |                |            |                | 4 ⊳ |
| ° <sub>o</sub>   | Name           | Services                               |                               |       | Correlations   | Start Type | Result Type    |     |
| Customizing      | German Text:   | Dienste                                |                               | ∑ ⊀   | Services       | Users      | Services       |     |
| 0                | English Toxt   | Sonvicos                               |                               |       | Usr_2_Exchange | Users      | Mailbox        |     |
| 6日               | English Text.  | Services                               |                               |       | Usr_2_SQLLogin | Users      | SQL Servers    |     |
| II Assets        | New            | <u>D</u> elete <u>S</u> ave            |                               |       | Usr_2_WksSvc   | Users      | Services       |     |
| ~                | 🗸 🗅 All Grou   | ups                                    |                               |       | Usr_OU_ADDS    | Users      | ADDS Container |     |
| Diagrams         | C ADD          | S_Srv                                  |                               |       |                |            |                |     |
| _                | 🗅 ADD          | S_Usr                                  |                               |       |                |            |                |     |
| \$               | ADDS_Wks       |                                        |                               |       |                |            |                |     |
| IT Correlations  |                | P Srv                                  |                               |       |                |            |                |     |
| ្រា              | P DHC          | P_Wks                                  |                               |       |                |            |                |     |
| License          | DNS.           | _Srv                                   |                               |       |                |            |                |     |
| Management       | DNS            | _Wks                                   |                               |       |                |            |                |     |
| ~                | Exchange Cate  | ange                                   |                               |       |                |            |                |     |
| Connect Legacy   | □ Gate         | way_siv<br>way Wks                     |                               |       |                |            |                |     |
|                  | 🗅 Нуре         | ervisor_Linux                          |                               |       |                |            |                |     |
| °0               | 🗅 Нуре         | ervisor_Srv                            |                               |       |                |            |                |     |
| Options          | 🗅 Loca         | IAdmins_Srv                            |                               |       |                |            |                |     |
|                  | E Servi        | ces                                    |                               |       |                |            |                |     |
|                  |                | Srv                                    |                               |       |                |            |                |     |
|                  |                | Wks                                    |                               |       |                |            |                |     |
|                  | 🗅 User         | _Wks                                   |                               |       |                |            |                |     |
| ×                | 🗅 Virtu        | alisierung_Srv                         |                               |       |                |            |                |     |
| Close Management | 🗅 Virtu        | alisierung_Wks                         |                               | Row C | ount: 56 of 56 |            |                |     |
|                  |                |                                        |                               | -     |                |            |                |     |

Figure 13 - Group - Add Correlation

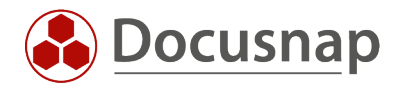

The creation of the correlation is finished and the result can be checked in the inventory. In our case, we switch to any user below the Active Directory inventory and open the Analysis tab again. Here we find the newly created group and it can now be resolved.

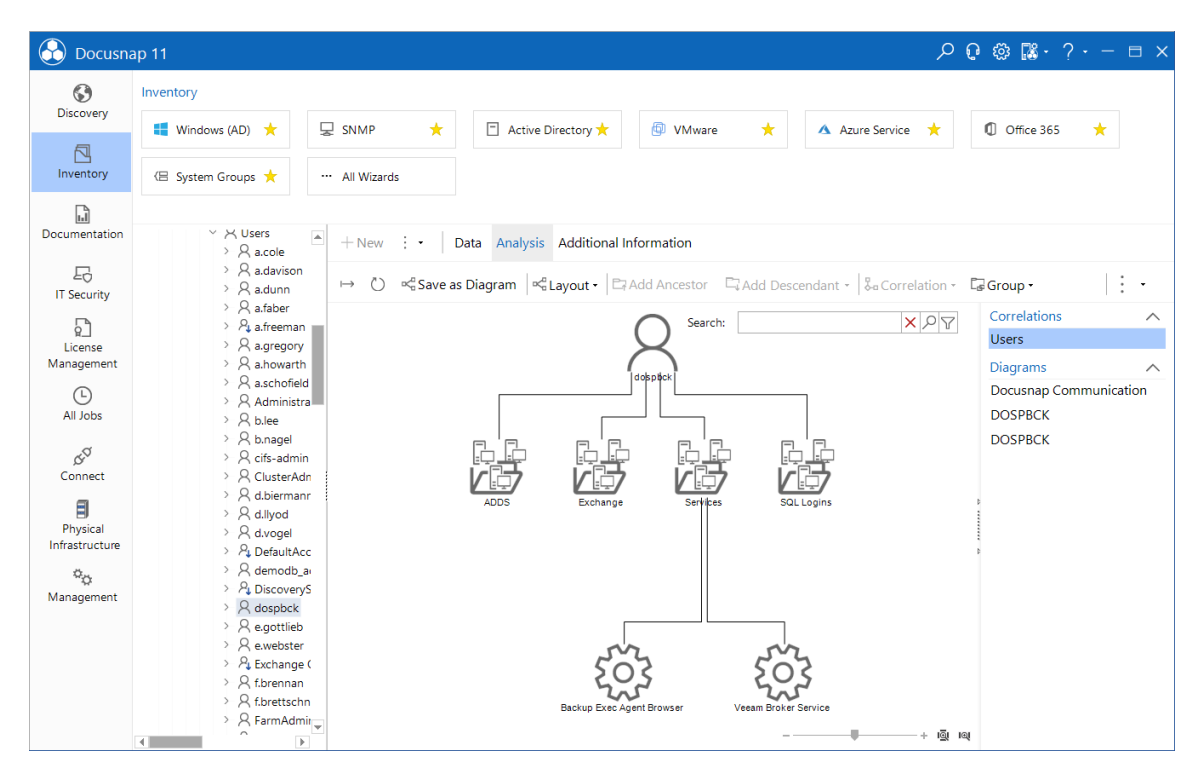

Figure 14 - Resolve new Correlation

If no service is started for a user, the conditional message is also displayed.

|                                              | ap 11                                                                                                    | 오 Q 🕸 🗱 · ? · =                                                         | ⊟ ×        |
|----------------------------------------------|----------------------------------------------------------------------------------------------------|-------------------------------------------------------------------------|------------|
| Discovery                                    | Inventory                                                                                                    |                                                                         |            |
| Discovery                                    | <table-of-contents> Windows (AD)  🕇</table-of-contents>                                                                                                    | SNMP 🛨 🖸 Active Directory 🗙 🚳 VMware 🛨 🔺 Azure Service ★ 🕕 Office 365 🖈 |            |
| Inventory                                    | < 😑 System Groups 📩                                                                                                    | ··· All Wizards                                                         |            |
| Documentation                                | Υ X Users<br>> A a.cole                                                                                                    | + New : • Data Analysis Additional Information                          |            |
| EG<br>IT Security                            | > 🛛 a.davison<br>> 🖓 a.dunn                                                                                                    | $\mapsto \bigcirc \  \  \  \  \  \  \  \  \  \  \  \  \$                | -          |
| License<br>Management<br>All Jobs<br>connect | <ul> <li>A afaber</li> <li>A afreeman</li> <li>A agregory</li> <li>A alrevarth</li> <li>A aschoffeld</li> <li>A daministra</li> <li>A blee</li> <li>A blagel</li> <li>A clusterAdr</li> <li>A clusterAdr</li> <li>A diviermani</li> <li>A clusterAdr</li> <li>A diviermani</li> <li>A clusterAdr</li> <li>A diviermani</li> <li>A clusterAdr</li> <li>A diviermani</li> <li>A clusterAdr</li> </ul> |                                                                         | 2<br>V     |
| Physical<br>Infrastructure                   | <ul> <li>A dvogel</li> <li>A befaultAcc</li> <li>A demotb,a</li> <li>A biscovery?</li> <li>A dospock</li> <li>A egottibe</li> <li>A ewebster</li> <li>A bischange i</li> <li>A fubrentan</li> <li>A fubrentan</li> <li>A fubrentan</li> <li>A Fubrettschn</li> <li>A FarmAdmi</li> </ul>                                                                                                    | ADDS Exchange SQL Logins Services                                       |            |
|                                              | 4                                                                                                    | +                                                                       | ାର୍ଲି ାର୍ଘ |

Figure 15 – Message

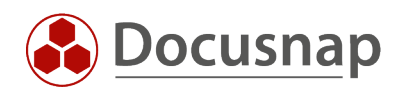

# LIST OF FIGURES

| FIGURE 1 - ADD USER                 | 8  |
|-------------------------------------|----|
| FIGURE 2 - RESOLVES OBJECT          | 9  |
| FIGURE 3 – SERVICES                 | 10 |
| FIGURE 4 - DEFAULT VIEW             | 11 |
| FIGURE 5 - ACTIVE USER              | 12 |
| FIGURE 6 – ANALYSIS                 | 12 |
| FIGURE 7 - SAVE AS DIAGRAM          | 13 |
| FIGURE 8 - EXISTING DIAGRAM         | 13 |
| FIGURE 9 – ADMINISTRATION           | 14 |
| FIGURE 10 - CREATE CORRELATION      | 15 |
| FIGURE 11 – FILTER                  | 16 |
| FIGURE 12 - CONDITIONAL MESSAGE     | 17 |
| FIGURE 13 - GROUP - ADD CORRELATION | 18 |
| FIGURE 14 - RESOLVE NEW CORRELATION | 19 |
| FIGURE 15 – MESSAGE                 | 19 |

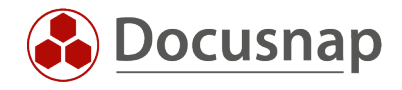

#### **VERSION HISTORY**

| Date       | Description         |
|------------|---------------------|
| 01/21/2022 | Version 1.0 created |

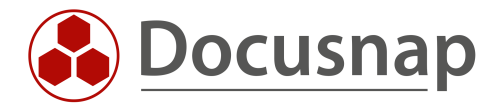